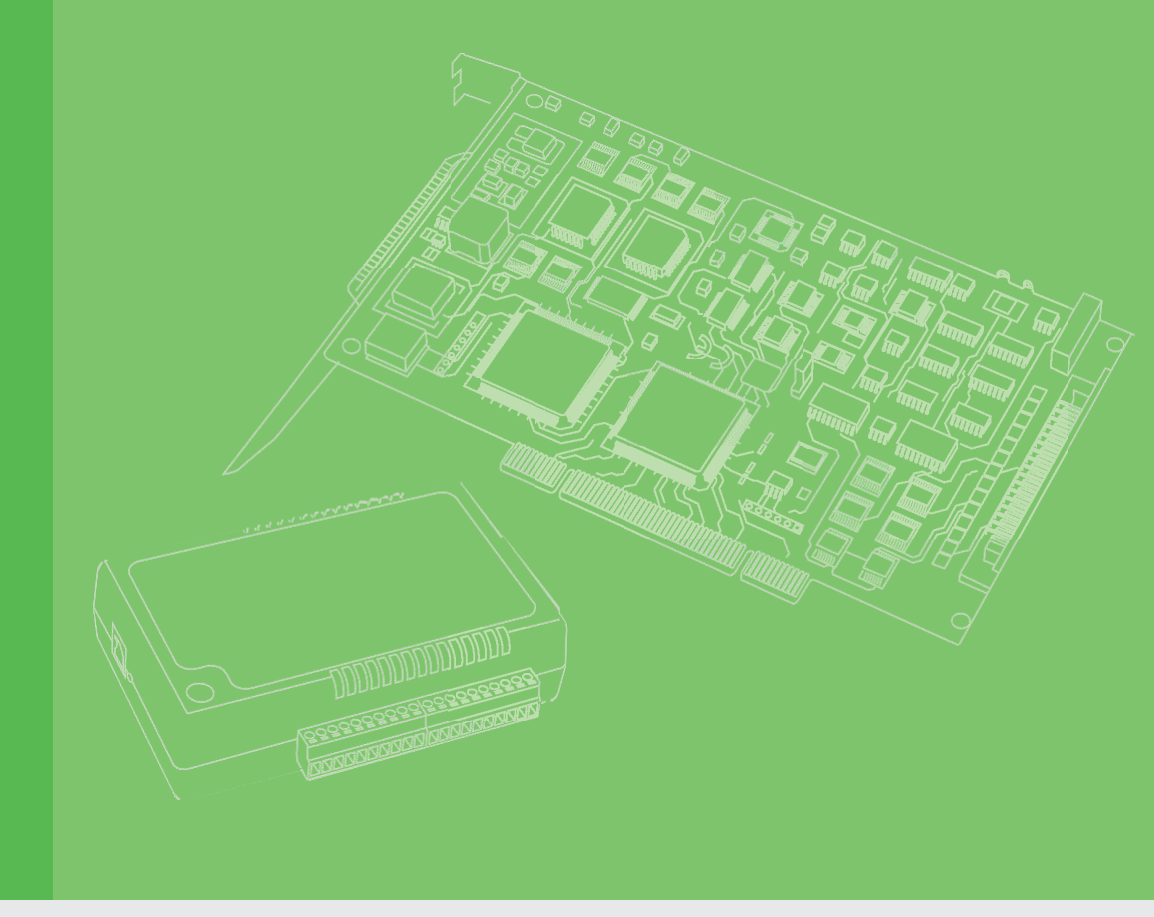

# **User Manual**

| PCI Express 10 GigE |
|---------------------|
| Vision Frame        |
| Grabber Card        |

Industrial 10 GigE Vision Frame Grabber Card

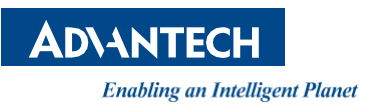

# Copyright

The documentation and software included with this product are copyrighted 2020 to Advantech Co., Ltd. All rights are reserved. Advantech Co., Ltd. reserves the right to make improvements on the products described in this manual at any time without notice. No part of this manual may be reproduced, copied, translated, or transmitted in any form or by any means without prior written permission from Advantech Co., Ltd. The information provided in this manual is intended to be accurate and reliable. However, Advantech Co., Ltd. assumes no responsibility for its use, nor for any infringements of the rights of third parties, which may result from its use.

### **Acknowledgments**

BM and PC are trademarks of International Business Machines Corporation. All other product names and trademarks are the property of their respective owners.

> Part No. 2001118200 Printed in China

Edition 5 Aug. 2021

# **Product Warranty (2 years)**

Advantech warrants to you, the original purchaser, that this product will be free from defects in materials and workmanship for five years from the date of purchase.

This warranty does not apply to products that have been repaired or altered by persons other than repair personnel authorized by Advantech, nor does it apply to products that have been subject to misuse, abuse, accident, or improper installation. Under the terms of this warranty, Advantech assumes no liability for consequences arising from such events.

Because of Advantech's high quality-control standards and rigorous testing, most of our customers never need to use our repair service. If an Advantech product is defective, it will be repaired or replaced at no charge during the warranty period. For outof-warranty repairs, you will be billed according to the cost of replacement materials, service time, and freight. Please consult your dealer for more details.

If you believe that you have a defective product, follow these steps:

- 1. Collect all the information about the problem encountered (e.g., CPU speed, Advantech products used, other hardware and software used, etc.). Note anything abnormal and list any on-screen messages you get when the problem occurs.
- 2. Call your dealer and describe the problem. Please have your manual, product, and any helpful information readily available.
- If your product is diagnosed as defective, obtain a return merchandise authorization (RMA) number from your dealer. This allows us to process your return more quickly.
- 4. Carefully pack the defective product, a fully completed Repair and Replacement Order Card, and photocopy proof of the purchase date (e.g., your sales receipt) in a shippable container. A product returned without proof of the purchase date will not be eligible for warranty service.
- 5. Write the RMA number visibly on the outside of the package and ship it prepaid to your dealer.

### **Declaration of Conformity**

#### CE

This product has passed the CE test for environmental specifications when shielded cables are used for external wiring. We recommend using shielded cables. This type of cable is available from Advantech. Please contact your local supplier for ordering information.

#### FCC Class A

This equipment has been tested and found to comply with the limits for a Class A digital device, pursuant to Part 15 of the FCC rules. These limits are designed to provide reasonable protection against harmful interference when the equipment is operated in a commercial environment. This equipment generates, uses, and can radiate radio-frequency energy and, if not installed and used in accordance with the instruction manual, may cause harmful interference to radio communications. Operation of this equipment in a residential area is likely to cause harmful interference in which case the user will be required to correct the interference at his or her own expense.

# **Safety Precaution - Static Electricity**

Follow these simple precautions to protect yourself from harm and the products from damage.

- To avoid electrical shock, always disconnect the power from your PC chassis before you work on it. Do not touch any components on the CPU card or other cards while the PC is on.
- Disconnect the power before making any configuration changes. The sudden rush of power as you connect a jumper or install a card may damage sensitive electronic components.

## **Technical Support and Assistance**

- 1. Visit the Advantech website at www.advantech.com/support for the latest information about the product.
- 2. Contact your distributor, sales representative, or Advantech's customer service center for technical support should you requires additional assistance. Please have the following information ready before you call:
  - Product name and serial number
  - Description of your peripheral attachments
  - Description of your software (OS, version, application software, etc.)
  - A complete description of the problem
  - The exact wording of any error messages

# Contents

| Chapter | 1   | Introduction                                              | 1  |
|---------|-----|-----------------------------------------------------------|----|
|         | 1.1 | Description                                               | 2  |
|         | 1.2 | Features                                                  | 2  |
|         | 1.3 | Specifications                                            | 3  |
|         | 1.4 | Ordering Information                                      | 3  |
|         | 1.5 | Unpacking Checklist                                       | 3  |
| Chapter | 2   | Hardware Configuration                                    | 5  |
|         | 2.1 | Initial Inspection                                        | 6  |
|         | 2.2 | Hardware View                                             | 7  |
|         |     | Figure 2.1 PCIE-1182 Board Layout                         | 7  |
|         |     | Figure 2.2 LED Status                                     | 7  |
|         |     | Figure 2.3 AT/ATX 12V DC input 4-pine power connector     | 8  |
|         |     | Figure 2.4 12V DC outups connector                        | 8  |
|         | 2.3 | Card Installation                                         | 9  |
| Chapter | 3   | Driver Setup and Installation                             | 10 |
|         | 3.1 | Introduction                                              | 11 |
|         | 3.2 | Driver Installation                                       | 11 |
|         |     | 3.2.1 Installation File                                   | 11 |
|         | 3.3 | PoE & DCOUT Power Control Funciton                        | 12 |
|         |     | 3.3.1 Introduction                                        | 12 |
|         |     | 3.3.2 File Location                                       | 12 |
|         |     | 3.3.3 Software Architecture                               | 12 |
|         |     | 3.3.4 DLL Export Function                                 | 13 |
|         |     | 3.3.5 uint32_t PPCGetNumPorts(void)                       | 13 |
|         |     | 3.3.6 uint32_t PPCSetPowerState(uint32_t PortIndex,       |    |
|         |     | PPC_POWER_STATE PowerState )                              | 13 |
|         |     | 3.3.7 uint32_t PPCGetPowerState(uint32_t PortIndex)       | 14 |
|         |     | 3.3.8 uint32_t PPCGetPowerConsumption(uint32_t PortIndex) | 14 |
|         |     | 3.3.9 uint32_t PPCSetDCPowerState(uint32_t PortIndex,     |    |
|         |     | PPC_POWER_STATE PowerState)                               | 14 |
|         |     | 3.3.10 uint32_t PPCGetDCPowerState(uint32_t PortIndex)    | 14 |
|         |     | 3.3.11 UINT32_T PPUGetBoardID(UINT32_T PortIndex)         | 14 |
|         | 0.4 | 3.3.12 UINT32_t PPCResetPSE(UINT32_t BoardID)             | 14 |
|         | 3.4 | How does the API uses the DLL Export Function             | 15 |

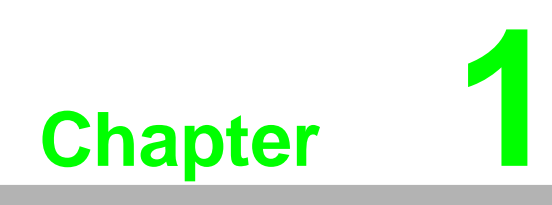

Introduction

# **1.1 Description**

Advantech's PCIE-1181 and PCIE-1182 cards are PCI Express x4 cards with Power over Ethernet (PoE+) for independent 10 Gigabit Ethernet ports. Advantech 10 GbE PoE cards leverage the Plug and Play capability defined in the PCI Express bus specification. The board requires one PCI Express x4 slot in the personal computer it is to be installed in. The card provides independent 10 Gigabit Ethernet Ports via Intel X550 series 10 Gigabit Ethernet controllers. Multiple 10 Gigabit Ethernet Vision device connections are supported for standard 10 Gigabit Ethernet Vision data transfer rates of up to 10,000 Mb.

The PCIE-1181 and PCIE-1182 feature the 802.3at PoE+ standard combining a power supply and IEEE1588 (precise time protocol) to enable synchronization with multi-camera or powered device (PD) acquisition capabilities.

Each port of the PCIE-1181 and PCIE-1182 can deliver a maximum of 30W of power per port (external 12  $V_{DC}$  is required) and 10,000-Mbps bandwidth over a Cat-6 cable up to 50 m and Cat-7 cable up to 100 m in length. It features link aggregation, which perform exceptionally for continuously receiving large amounts of image data.

PoE + technology significantly reduces installation and maintenance costs by eliminating the need for power wiring. Combining PoE+ and the 10 Gigabit bandwidth, the PCIE-1181 and PCIE-1182 are the perfect fit for your vision applications.

### **1.2 Features**

- IEEE802.3at-compliant,
- Support for 2 independent 10Gigabit ports
- PD auto-detection and classification
- Built-in ESD 8 kV and EFT 6 kV
- IEEE 1588-compliant
- PCI Express x4-compliant
- Supports link aggregation
- Inrush current, current limit, and short-circuit protection

# 1.3 Specifications

#### Power Over Ethernet Port

- 1 or 2 10 Gigabit Ethernet MAC and physical layer ports
- 48 VDC PoE power output, total max. 60 W with AT/ATX system power input(1 port 30W)
- Standard IEEE 802.3 Ethernet interface provided for 10000BASE-T, 5000BASE-T(Linux only), 1000BASE-T, 100BASE-TX, and 10BASE-T applications (802.3, 802.3u, 802.3af, 802.3at and 802.3ab, 802.3x)
- VDC ouptput
  - 12VDC up to 48Watt(2 ports)/24Watt(1 port)

#### Bus Interface

- PCle x4

#### Power Requirements

- Input voltage: 12 V<sub>DC</sub> direct from PCIe slot or AT/ATX system power input
- ESD/EFT
  - 8 kV ESD and 6 kV EFT
- Physical
  - Dimensions (W x D): 167 x 68.9 mm
  - Operating temperature: 0~60°C
  - Safety compliance: CE/FCC

# **1.4 Ordering Information**

- PCIE-1181: 1-port PCIe 10 GigE Vision Frame grabber card
- PCIE-1182: 2-port PCIe 10 GigE Vision Frame grabber card

# 1.5 Unpacking Checklist

Ensure that the following items are included in the package.

PCIE-1181 or PCIE-1182 card

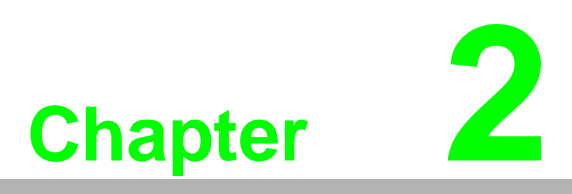

Hardware Configuration

#### **Initial Inspection** 2.1

We carefully inspect our PCIe 10GbE PoE cards mechanically and electrically before shipping them. Your PCIe card should be free from marks and scratches and in per-fect working order upon receipt.

As you unpack your card, check for signs of shipping damage (e.g., damaged box, scratches, or dents). If it has been damaged or if it fails to meet the specifications, notify our service department or your local sales representative immediately. Also notify the carrier and retain the shipping carton and packing material for inspection by the carrier. After inspection, we will make arrangements to repair or replace the card.

When you handle the card, remove it from its protective packaging by grasping the rear metal panel. Retain the anti-vibration package for storage should you ever need to remove the card from your PC.

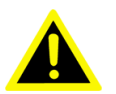

Warning! Discharge your body's static electric charge by touching the back of the grounded chassis of the system unit (metal) before handling the board. You should avoid contact with materials that hold a static charge, such as plastic, vinyl, and styrofoam. To avoid static damage to its integrated circuits, handle the board only by its edges. Avoid touching the exposed circuit connectors. We recommend that you use a grounded wrist strap and place the card on a static dissipative mat whenever handling it.

# 2.2 Hardware View

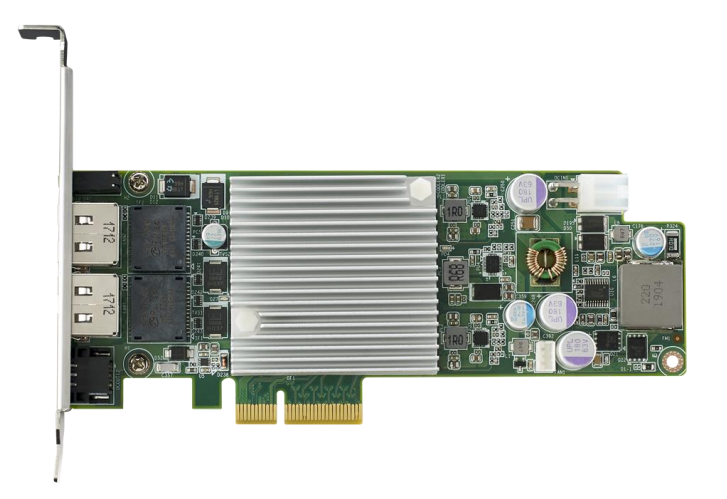

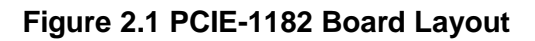

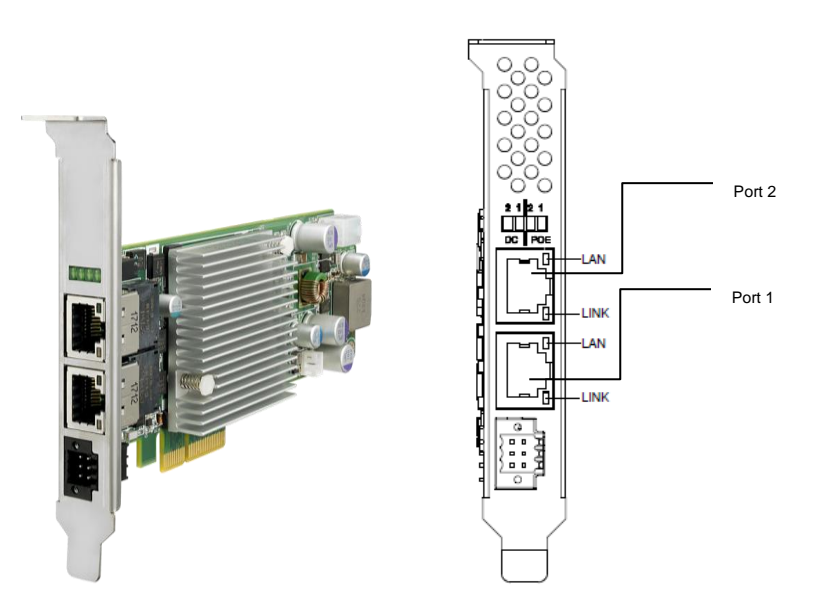

Figure 2.2 LED Status Indicators

| LED indicators of RJ 45 (Lan) connector   |                                          |  |  |  |
|-------------------------------------------|------------------------------------------|--|--|--|
| LEDs                                      | Description                              |  |  |  |
| Lan LED (In the left of RJ45 connector)   | Green: Ethernet connected                |  |  |  |
| Link LED (In the right of RJ45 connector) | Yellow: 5G/2.5G/1G/100Mbps<br>Green: 10G |  |  |  |

| Bracket LED indicators |                     |
|------------------------|---------------------|
| LEDs                   | Description         |
| DC 1~2(PCIE-1182)      | 12V DC output       |
| DC 1 (PCIE-1181)       |                     |
| POE 1~2(PCIE-1182)     | Power over Ethernet |
| POE 1 (PCIE-1181)      |                     |

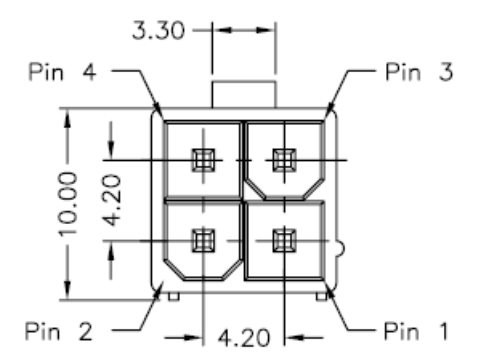

Figure 2.3 AT/ATX 12V DC input 4-pin Power Connector

| AT/ATX 12V DC input 4-pin power connector |          |  |  |  |
|-------------------------------------------|----------|--|--|--|
| Pin                                       | Function |  |  |  |
| Pin 1                                     | GND      |  |  |  |
| Pin 2                                     | GND      |  |  |  |
| Pin 3                                     | +12V     |  |  |  |
| Pin 4                                     | +12V     |  |  |  |

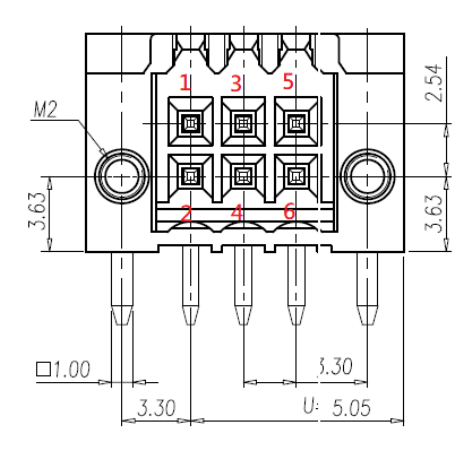

| 12V DC Output Connector Pin-out Assignment |       |          |  |  |
|--------------------------------------------|-------|----------|--|--|
| Port                                       | Pin   | Function |  |  |
| DC1                                        | Pin 1 | +12V     |  |  |
|                                            | Pin 2 | GND      |  |  |
|                                            | Pin 3 | N.C      |  |  |
| DC2                                        | Pin 4 | N.C      |  |  |
|                                            | Pin 5 | +12V     |  |  |
|                                            | Pin 6 | GND      |  |  |

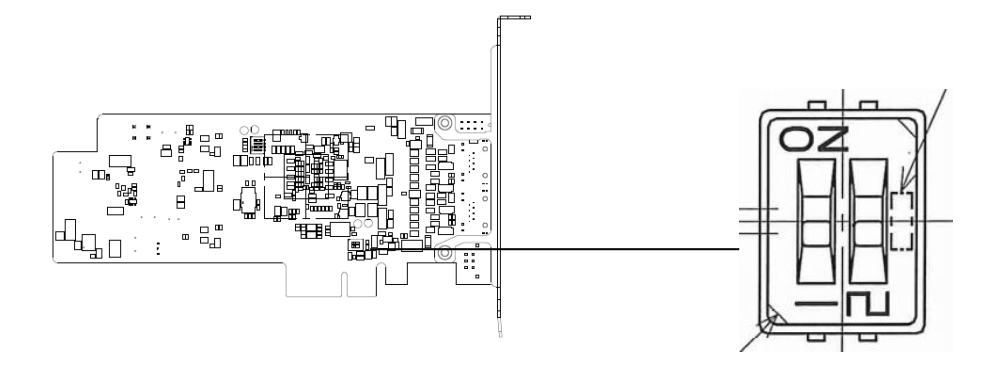

#### Figure 2.5 12V DC Output Switch

| 12V DC Output Switch |                                |  |  |  |
|----------------------|--------------------------------|--|--|--|
| Port                 | Function                       |  |  |  |
| 1                    | DC power On/Off                |  |  |  |
| 2                    | DC power On/off                |  |  |  |
| Default is power of  | on and API can't control after |  |  |  |
| power off.           |                                |  |  |  |

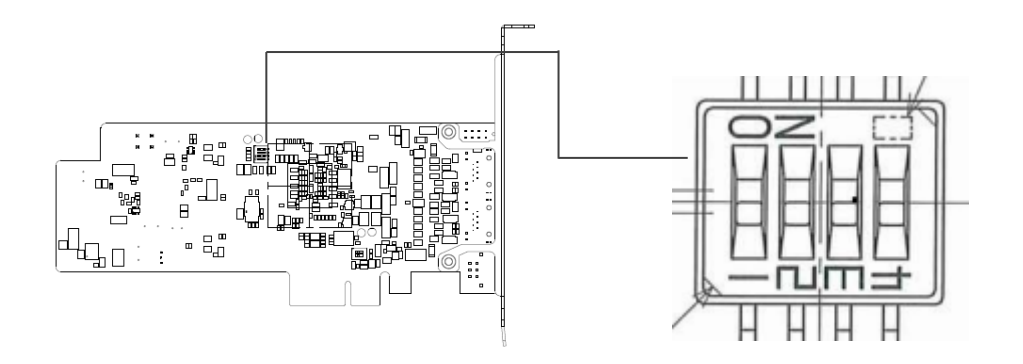

#### Figure 2.6 Board ID Switch

| 12V DC Output Switch |                             |  |  |  |
|----------------------|-----------------------------|--|--|--|
| Port                 | Function                    |  |  |  |
| 1                    | Configure different on/off  |  |  |  |
| 2                    | position to setup the board |  |  |  |
| 3                    | ID in multi-card scenario   |  |  |  |
| 4                    |                             |  |  |  |

PCIE-1182 User Manual

# 2.3 Card Installation

#### Note!

We strongly recommend that you install the software driver before you install the hardware in your system. This will guarantee a smooth and trouble-free installation process.

Turn off your PC's power supply whenever you install or remove the card or its cables. Static electricity can easily damage computer equipment. Ground yourself by touching the chassis of the computer (metal) before you touch any boards. See the static warning at the start of this chapter.

- 1. Turn off the computer and all peripheral devices (such as printers and monitors)
- 2. Disconnect the power cord and any other cables from the back of the computer
- 3. Remove the PC's cover (refer to your user guide if necessary)
- 4. Install the card in your PCIe bus
- 5. Replace the PC's cover and reconnect any cables you removed at Step 3 and then connect the power connector and power supply with the power cable in the package
- 6. Turn on the computer
- 7. Test your Ethernet port and verify that it works normally (see Chapter 4)

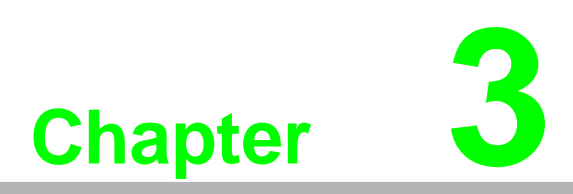

Driver Setup and Installation

### 3.1 Introduction

This chapter describes the driver installation of Advantech PoE power control, configuration and removal procedures for Windows 10 (64-bit).

# 3.2 Driver Installation

#### 3.2.1 Driver Installation

Please follow these steps for driver installation:

- 1. Visit the Advantech website, search for "PCIE-1182,"click the **Manual/Driver/ BIOS/ FAQ** icon, and download the PoE power control driver installation file.
- 2. Before installing, please check whether the PCIE-1182 device ports exist in the Network adapters of Windows Device Manager.

| 🛔 Device Manager                           | _ | × |
|--------------------------------------------|---|---|
| <u>File Action View H</u> elp              |   |   |
| ◆ ◆   ☶   🖾   👔   💻                        |   |   |
| V 🛃 DESKTOP-KTDNARB                        |   | ^ |
| Audio inputs and outputs                   |   |   |
| > 🚅 CamNavi Device                         |   |   |
| > 🛄 Computer                               |   |   |
| > 👝 Disk drives                            |   |   |
| > 🏣 Display adapters                       |   |   |
| > Firmware                                 |   |   |
| > 🛺 Human Interface Devices                |   |   |
| > 📷 IDE ATA/ATAPI controllers              |   |   |
| > 🔤 Keyboards                              |   |   |
| > III Mice and other pointing devices      |   |   |
| > 💻 Monitors                               |   |   |
| 🗸 🚍 Network adapters                       |   |   |
| Intel(R) Ethernet Connection (7) I219-LM   | м |   |
| Intel(R) Ethernet Controller X550 #3       |   |   |
| 🚽 Intel(R) Ethernet Controller X550 #4     |   |   |
| Intel(0) 1211 Circle's Maturals Connection | • |   |

- 3. Execute the PoE power control installation file that you just downloaded. Follow the installation wizard to complete the driver installation.
- 4. After installation, the network device will appear in Device Manager.

| 🗄 Device Manager              | _ | × |
|-------------------------------|---|---|
| <u>File Action View H</u> elp |   |   |
|                               |   |   |
| V 🖁 DESKTOP-KTDNARB           |   | ~ |
| Audio inputs and outputs      |   |   |
| ✓                             |   |   |
| PoEPowerControl Device        |   |   |
| > 💻 Computer                  |   |   |
| > 👝 Disk drives               |   |   |
| > 🔙 Display adapters          |   |   |
| > 📔 Firmware                  |   |   |
| > 🔚 Human Interface Devices   |   |   |
| > 💼 IDE ATA/ATAPI controllers |   |   |
|                               |   |   |

# **3.3 PoE & DCOUT Power Control Function**

#### 3.3.1 Introduction

The Advantech GigE vision frame grabber cards support the unique feature of power on/off control for each PoE port & DCOUT port. With the provided function APIs, you can turn the power of each PoE or DCOUT port on or off manually for fault recovery or device power reset purposes.

### 3.3.2 File Location

After installing the program, you can see the PoEPowerControl directory under the path of "C:\Advantech\"

| 📙 🛛 🛃 🚽 🕴 PoEPowerCo                       | introl                 |                                          |                  |      |                                                                                                    |
|--------------------------------------------|------------------------|------------------------------------------|------------------|------|----------------------------------------------------------------------------------------------------|
| File Home Share                            | View                   |                                          |                  |      |                                                                                                    |
| Navigation Details pane<br>pane -<br>Panes | Extra large icons      | Large icons<br>List<br>Content<br>Layout | E Details        | Sort | <ul> <li>Group by ▼</li> <li>Add columns ▼</li> <li>Size all columns to fit</li> <li>Current view</li> </ul> |
| ← → × ↑ 🚺 → This                           | PC > Local Disk (C:) > | Advantech > P                            | oEPowerControl > |      |                                                                                                    |
| Name                                       | Date                   | modified                                 | Туре             | Size |                                                                                                    |
| Driver                                     | 3/16/                  | 2020 5:04 PM                             | File folder      |      |                                                                                                    |
| Example                                    | 3/16/                  | 2020 5:04 PM                             | File folder      |      |                                                                                                    |
| Inc                                        | 3/16/                  | 2020 5:04 PM                             | File folder      |      |                                                                                                    |
| Lib                                        | 3/16/                  | 2020 5:04 PM                             | File folder      |      |                                                                                                    |
| Logs                                       | 3/16/                  | 2020 5:07 PM                             | File folder      |      |                                                                                                    |
| Uninstaller                                | 3/16/                  | 2020 5:04 PM                             | File folder      |      |                                                                                                    |

These directories are described as follows:

- Driver: The PoE power control driver installation file.
- Example: Examples of API usage for PoE power control (C++).
- Inc: The header file defines the PoE power control APIs and return codes.
- Lib: Provides method for the upper APP to use the power control driver.
- Logs: If the logging feature is enabled, the message will be stored here.

### 3.3.3 Software Architecture

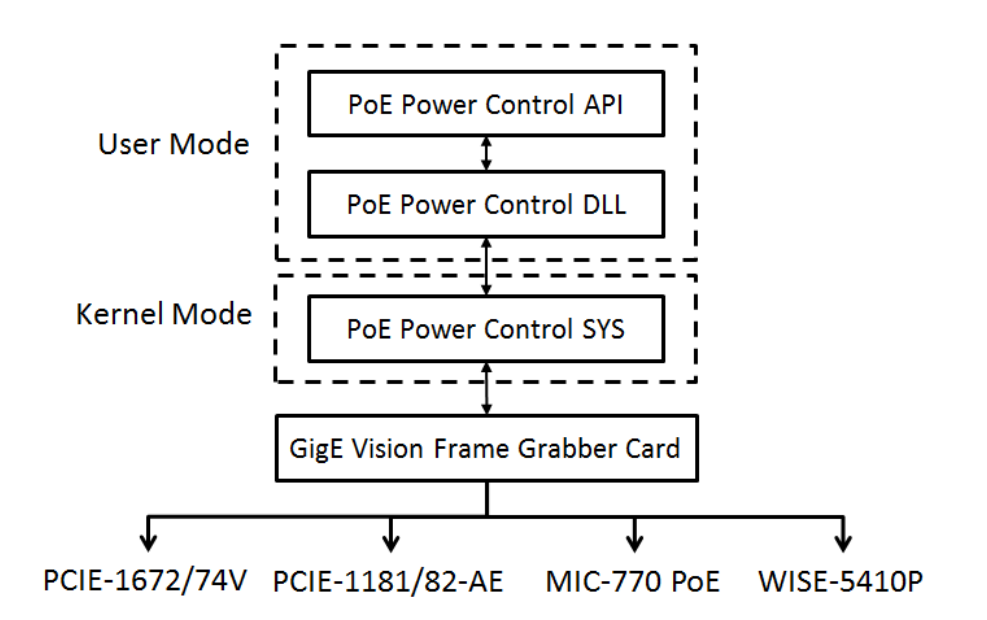

### 3.3.4 DLL Export Function

**Device Support Function List:** 

|                                | PCIE-1181-AE |
|--------------------------------|--------------|
|                                | PCIE-1182-AE |
| PPCGetNumPorts                 | •            |
| PPCSetPowerState               | •            |
| PPCGetPowerState               | $\bullet$    |
| PPCGetPowerConsumption         | •            |
| PPCSetDCPowerState             | •            |
| PPCGetDCPowerState             | •            |
| PPCGetBoardID                  | •            |
| PPCResetPSE                    | $\bullet$    |
| <b>PPCSaveDevicePowerState</b> | $\bullet$    |

### 3.3.5 Unit32\_tPPCGetNumPorts(void)

|             | · · · · · · · · · · · · · · · · · · ·                                                    |
|-------------|------------------------------------------------------------------------------------------|
| Description | Queries the Number of PoE Power Controllable Ports.                                      |
| Param[IN]   | No.                                                                                      |
| Return[OUT] | The number of PoE Power Controllable Ports.                                              |
|             | If no any PoE Power Controllable Ports, the return value is 0.                           |
|             | If the return value is greater than (0xF000), please refer to the error code definition. |
|             |                                                                                          |

Since the bus order assigned by the operating system may be inconsistent with the order of the PCIE slots on the actual motherboard, the software will reorder the ports according to the board ID on the card from small to large.

If the boards ID are the same, the port order is sorted from small to large according to the bus number assigned by the operating system.

### 3.3.6 Unit32\_t PPCSetPowerState(uint32\_t PortIndex, PPC\_POWER\_STATE PowerState

| Description | Set the Power State of PoE Power Controllable Port.       |
|-------------|-----------------------------------------------------------|
| Param[IN]   | PortIndex, start form 0.                                  |
| Param[IN]   | PowerState, defined in PPC_POWER_STATE_LIST.              |
| Return[OUT] | Return value 1 means the operation completed successfully |
|             | Others, please refer to the error code definition.        |

After call the API, the power state setting of the port will be stored in the EEPROM on GigE vision frame grabber card. At next time you restart your computer, the Advantech PoE Driver on system can automatically restore the power state to all ports from EEPROM of GigE vision frame grabber card.

\*[Note] On Windows10, Only PCIE-1181/82-AE supports this feature.

#### 3.3.7 uint32\_t PPCGetPowerState(uint32\_t PortIndex

| Description | Get the Power State of PoE Power Controllable Port. |
|-------------|-----------------------------------------------------|
| Param[IN]   | PortIndex, start form 0.                            |
| Return[OUT] | Return value 0 means Power ON, 1 means Power OFF.   |
|             | Others, please refer to the error code definition.  |

### 3.3.8 uint32\_t PPCGetPowerConsumption(uint32\_t PortIndex)

| Description | Get the Power Consumption of PoE Power Controllable Port. |
|-------------|-----------------------------------------------------------|
| Param[IN]   | PortIndex, start form 0.                                  |
| Return[OUT] | Return the Port real Power Consumption of PoE Power       |
|             | Controllable Port. (Max value is less than 30W)           |
|             | Others, please refer to the error code definition.        |

#### 3.3.9 uint32\_t PPCSetDCPowerState(uint32\_t PortIndex, PPC\_POWER\_STATE PowerState)

| Description | Set the Power State of DCOUT Power Controllable Port. |
|-------------|-------------------------------------------------------|
| Param[IN]   | PortIndex, start form 0.                              |
| Param[IN]   | PowerState, defined in PPC_POWER_STATE_LIST.          |
| Return[OUT] | Return value 1 means the operation completed          |
|             | successfully                                          |
|             | Others, please refer to the error code definition.    |

\* If you want to restore the previous power state when the system reboot, please call API PPCSaveDevicePowerState to save the power state on the device. Please refer to section 3.3.13 for detailed usage.

#### 3.3.10 uint32\_t PPCGetDCPowerState(uint32\_t PortIndex)

| Description | Get the Power State of DCOUT Power Controllable Port. |
|-------------|-------------------------------------------------------|
| Param[IN]   | PortIndex, start form 0.                              |
| Return[OUT] | Return value 0x0 means Power ON, 0x1 means Power      |
|             | OFF                                                   |
|             | Others, please refer to the error code definition.    |

#### 3.3.11 uint32 t PPCGetBoardID(uint32 t PortIndex)

| Description | Queries the Board ID by Port Index.                |
|-------------|----------------------------------------------------|
| Param[IN]   | PortIndex, start form 0.                           |
| Return[OUT] | Return value is 0x0 ~ 0xF                          |
|             | Others, please refer to the error code definition. |

#### 3.3.12 uint32\_t PPCResetPSE(uint32\_t BoardID)

| Description | Reset the PSE Controller on the Device by Board ID. |
|-------------|-----------------------------------------------------|
| Param[IN]   | Board ID, Start from 0x0~0xF                        |
| Return[OUT] | Return value 0x1 means the operation completed      |
|             | successfully                                        |
|             | Others, please refer to the error code definition.  |

#### 3.3.13 uint32\_t PPCSaveDevicePowerState (void)

| Description | Save all current power states to each Advantech PoE device. |
|-------------|-------------------------------------------------------------|
| Param[IN]   | No                                                          |
| Return[OUT] | Return value 1 means the operation completed successfully   |
|             | Others, please refer to the error code definition.          |

After call the API, the current power states will be stored in the EEPROM. At next time you restart your computer, the Advantech PoE Driver on system can automatically restore the power state to all ports from EEPROM

# **3.4** How does the API uses the DLL Export Function

The following steps show how to call the DLL export function to control the power of the PoE and DCOUT Port on the PCIE-1182. Please refer to the sample program for more details. (path: "C:\Advantech\PoEPowerControl\Example\")

3.4.1 Load DLL library
HMODULE hDLL = LoadLibrary(TEXT("PoEPowerControl.dll"));

#### 3.4.2 Get DLL function

P PPCGetNumPorts fpPPCGetNumPorts = NULL; fpPPCGetNumPorts = (P PPCGetNumPorts)GetProcAddress(hDLL, "PPCGetNumPorts"); P PPCSetPowerState fpPPCSetPowerState = NULL; fpPPCSetPowerState = (P PPCSetPowerState)GetProcAddress(hDLL, "PPCSetPowerState"); P PPCGetPowerState fpPPCGetPowerState = NULL; fpPPCGetPowerState = (P PPCGetPowerState)GetProcAddress(hDLL, "PPCGetPowerState"); P PPCSetDCPowerState fpPPCSetDCPowerState = NULL; fpPPCDCSetPowerState = (P PPCSetDCPowerState)GetProcAddress(hDLL, "PPCSetDCPowerState"); P PPCGetDCPowerState fpPPCGetDCPowerState = NULL; fpPPCGetDCPowerState = (P PPCGetDCPowerState)GetProcAddress(hDLL, "PPCGetDCPowerState"); P PPCSaveDevicePowerState fpPPCSaveDevicePowerStates = NULL; fpPPCSaveDevicePowerStates = (P\_PPCSaveDevicePowerState)GetProcAddress(hDLL, "PPCSaveDevicePowerState");

### 3.4.3 Set PoE Port 0 Power OFF

fpPPCSetPowerState (0, PPC\_POWER\_OFF);

### 3.4.4 Set PoE Port 0 Power ON

fpPPCSetPowerState (0, PPC\_POWER\_AUTO);

#### 3.4.5 Get PoE Port 0 Power Status

State = fpPPCGetPowerState (0); if(State == PPC\_POWER\_AUTO) printf("PoE Port[0] State: Power ON\n"); else if(State == PPC\_POWER\_OFF) printf("PoE Port[0] State: Power OFF\n");

## 3.4.6 Set Port 0 DCOUT Power OFF

fpPPCDCSetPowerState (0, PPC\_POWER\_OFF);

### 3.4.7 Set Port 0 DCOUT Power ON

fpPPCDCSetPowerState (0, PPC\_POWER\_AUTO);

#### 3.4.8 Get Port 0 DCOUT Power Status

# **3.4.9** If you want to automatically restore the power state when the system restarts

ErrCode = fpPPCSaveDevicePowerStates(); if(ErrCode > ERR\_CODE\_BASE) printf("[ERR] Please check the ErrCode 0x%X\r\n", ErrCode);

Example program execution results:

| Command Prompt                                                                                                 | _      |         | × |
|----------------------------------------------------------------------------------------------------|--------|---------|---|
| C:\Advantech\PoEPowerControl\Example\C_Console\bin\x64\Release>Powe<br>Num of Ports: 2                         | rContr | rol.exe | 2 |
| Test PoE Port: Power Off<br>Set Port 0 to Power Off: Success<br>Set Port 1 to Power Off: Success               |        |         |   |
| Test Get PoE Port<br>Port 0 : PoE Status is OFF<br>Port 1 : PoE Status is OFF                                  |        |         |   |
| Test PoE Port: Power On<br>Set Port 0 to Power On: Success<br>Set Port 1 to Power On: Success                  |        |         |   |
| Test Get PoE Port<br>Port 0 : PoE Status is Auto<br>Port 1 : PoE Status is Auto                                |        |         |   |
| Test DCOUT Port: Power Off<br>Set Port 0 DCOUT to Power Off: Success<br>Set Port 1 DCOUT to Power Off: Success |        |         |   |
| Test Get DCOUT Port<br>Port 0 : DCOUT Status is OFF<br>Port 1 : DCOUT Status is OFF                            |        |         |   |
| Test DCOUT Port: Power On<br>Set Port 0 DCOUT to Power On: Success<br>Set Port 1 DCOUT to Power On: Success    |        |         |   |
| Test Get DCOUT Port<br>Port 0 : DCOUT Status is Auto<br>Port 1 : DCOUT Status is Auto                          |        |         |   |
| Test Get PoE Port Power Consumption<br>Port 0 : Power Consumption is 2 W<br>Port 1 : Power Consumption is 1 W  |        |         |   |
| Test Reset PoE Controller<br>Board ID: 0xD has reset the PoE Controller                                        |        |         |   |

This section will give a detailed explanation about the error code definitions and troubleshooting.

### 3.5.1 0xF001: ERR\_NOT\_INITIALIZED

| Cause    | error occurs because all Advantech GigE vision frame grabber cards were not enumerated before.              |
|----------|----------------------------------------------------------------------------------------------------|
| Solution | <b>PPCGetNumPorts</b> to enumerate all Advantech GigE vision frame grabber cards before calling other APIs. |

### 3.5.2 0xF002: ERR\_DEVICE\_PORT\_NOT\_FOUND

| Cause    | dvantech GigE vision frame grabber cards found.                                                         |  |  |  |  |  |
|----------|----------------------------------------------------------------------------------------------------|--|--|--|--|--|
| Solution | 1) Please check the Advantech GigE vision frame grabber cards on your                                   |  |  |  |  |  |
|          | <ol> <li>System.</li> <li>Open Windows Device Manager. Check whether the Network Adapters of</li> </ol> |  |  |  |  |  |
|          | Advantech GigE vision frame grabber cards are present.                                                  |  |  |  |  |  |

### 3.5.3 0xF003: ERR\_DEVICE\_NOT\_SUPPORT

| Cause    | This device does not support this feature.                     |
|----------|----------------------------------------------------------------|
| Solution | Please check the "Device Support Function List" on section 2.4 |

### 3.5.4 0xF004: ERR\_INPUT\_DATA\_INVALID

| Cause    | <ol> <li>The parameter entered by the user is invalid.</li> <li>1) Input PortIndex exceeds the number of all power controllable ports.</li> <li>2) The set PowerState is not in the definition.</li> <li>3) When accessing the <b>PPCResetPSE</b>, enter the wrong board ID value.</li> </ol> |
|----------|----------------------------------------------------------------------------------------------------|
| Solution | Please correct the input value.                                                                                                    |

#### 3.5.5 0xF005: ERR\_BOID\_RUNTIME\_CHANGE

| Cause    | Call PPCGetBoardID but get the error                                    |
|----------|-------------------------------------------------------------------------|
| oudoo    | Due to user changed the Board ID after calling <b>PPCGetNumPorts</b> to |
|          | enumerate all Advantech GigE vision frame grabber cards.                |
| Solution | Call PPCGetNumPorts again to re-establish all Advantech GigE            |
|          | vision frame grabber cards information.                                 |

#### 3.5.6 0xF006: ERR\_DRIVER\_NOT\_FOUND

| Cause    | Advantech PoE power control driver is not installed.                            |
|----------|---------------------------------------------------------------------------------|
| Solution | <ol> <li>Visit Advantech's website to download the PoE power control</li> </ol> |
|          | driver installation file.                                                       |
|          | 2) Open Windows Device Manager. Check whether the PoE Power                     |
|          | Control Device exists.                                                          |

### 3.5.7 0xF007: ERR\_IOCTL\_FAILED

| Cause    | Operate Advantech PoE power control driver failed.                                                                                                    |
|----------|----------------------------------------------------------------------------------------------------|
| Solution | <ol> <li>Open Windows Device Manager. Check whether the PoE Power<br/>Control Device exists.</li> <li>Please reinstall the PoE power control driver then restart your<br/>computer.</li> </ol> |

#### 3.5.8 0xF008~0xF00A: Internal Factory Test Used

#### 3.5.9 0xF00B: ERR\_PSE\_FAILED

| Cause    | The PSE power controller on the Device is abnormal         |
|----------|------------------------------------------------------------|
| Solution | Please Reset the PSE Controller on the Device by Board ID. |

When you are operating the PSE controller related APIs, such as:

PPCSetPowerState, PPCGetPowerState...etc. An error code of F00B was received. It indicates the PSE power controller on the device is abnormal, please call the PPCResetPSE API to reset the PSE Controller on the Device by Board ID. You may refer to section 3.13 "enable the LOG" to view more device information.

#### 3.5.10 0xF00C: ERR DEVICE FAILED

| Cause    | Device operation is abnormal                          |
|----------|-------------------------------------------------------|
| Solution | Please Power-cycle the system to recovery the device. |
|          |                                                       |

If error code of F00C was received, it indicates the device operation is abnormal.

Please "Power-cycle (cold reboot)" the system to recovery the device.

You may refer to section 3.13 "enable the LOG" to view more device information.

### 3.5.11 Why the Power of PoE Port remain ON until driver is loaded?

During BIOS and OS loading stage, PoE power would still remain ON until driver is loaded. This is the limitation because we do not have controls in these stages in current hardware design architecture.

#### 3.5.12 Why the Power of DCOUT Port cannot control by SW? (PCIE-1181/82-AE)

Please check the DIP Switch on PCIE-1182 card, as shown below, the value of DIP switch must be turned ON to be controlled by software.

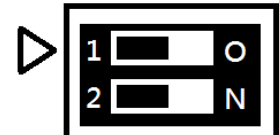

If the value is OFF, there will be no power output from DCOUT port and software cannot be controlled. **3.5.13 How to enable the LOG** 

Please open Windows System Properties and click Environment Variables.

| Computer Name         Hardware         Advanced         System Protection         Remote           You must be logged on as an Administrator to make most of these changes.         Item (Computer Name)         Item (Computer Name)         Item (Comp)         Item (Comp)         Item |  |  |  |  |
|----------------------------------------------------------------------------------------------------|--|--|--|--|
| You must be logged on as an Administrator to make most of these changes.                                                                                                    |  |  |  |  |
| Performance<br>Visual effects, processor scheduling, memory usage, and virtual memory<br>Settings                                                                                                    |  |  |  |  |
| User Profiles<br>Desktop settings related to your sign-in<br>S <u>et</u> tings                                                                                                    |  |  |  |  |
| Startup and Recovery<br>System startup, system failure, and debugging information                                                                                                    |  |  |  |  |
| Environment Variables                                                                                                    |  |  |  |  |

Find the POEPOWERCTL\_LOG\_ENABLE variable and set it to 1. The log will be stored under the path

### specified by the POEPOWERCTL\_LOG\_PATH variable.

| nvironment Variables                                                                             |                                                                                                    | > |  |  |
|--------------------------------------------------------------------------------------------------|----------------------------------------------------------------------------------------------------|---|--|--|
| User variables for advantech                                                                     |                                                                                                    |   |  |  |
| Variable                                                                                         | Value                                                                                                    |   |  |  |
| Path C:\Users\advantech\AppData\Local\Microsoft\WindowsApps;                                     |                                                                                                    |   |  |  |
| TEMP                                                                                             | C:\Users\advantech\AppData\Local\Temp                                                                                 |   |  |  |
| TMP C:\Users\advantech\AppData\Local\Temp                                                        |                                                                                                    |   |  |  |
| System variabler                                                                                 | <u>N</u> ew <u>E</u> dit <u>D</u> elete                                                                               |   |  |  |
| Variable                                                                                         | Value                                                                                                    | ^ |  |  |
| OS                                                                                               | Windows NT                                                                                                    |   |  |  |
| Path C:\Program Files (x86)\Intel\Intel(R) Management Engine Compone                             |                                                                                                    |   |  |  |
| PATHEXT                                                                                          | .COM; EXE; .BAT; .CMD; .VBS; .VBE; .JS; .JSE; .WSF; .WSH; .MSC                                                        |   |  |  |
| DOEDOWERCTL LOG ENIARLE                                                                          | 1                                                                                                    |   |  |  |
| POEPOWERCTL_LOG_ENABLE                                                                           |                                                                                                    |   |  |  |
| POEPOWERCTL_LOG_PATH                                                                             | C:\Advantech\PoEPowerControl\Logs                                                                                     |   |  |  |
| POEPOWERCTL_LOG_PATH<br>PROCESSOR_ARCHITECTURE                                                   | C:\Advantech\PoEPowerControl\Logs<br>AMD64                                                                            |   |  |  |
| POEPOWERCTL_LOG_ENABLE<br>POEPOWERCTL_LOG_PATH<br>PROCESSOR_ARCHITECTURE<br>PROCESSOR IDENTIFIER | C:\Advantech\PoEPowerControl\Logs<br>AMD64<br>Intel64 Family 6 Model 158 Stepping 10. GenuineIntel                    | • |  |  |
| POEPOWERCTL_LOG_ENTH<br>POEPOWERCTL_LOG_PATH<br>PROCESSOR_ARCHITECTURE<br>PROCESSOR IDENTIFIER   | C:\Advantech\PoEPowerControl\Logs<br>AMD64<br>Intel64 Family 6 Model 158 Stepping 10. GenuineIntel<br>New Edit Delete | ~ |  |  |

The log function can be turned off by setting the POEPOWERCTL\_LOG\_ENABLE variable to 0.

:

# 3.5.14 Why the Power State cannot restore on PCIE-1182 in Win10 after Computer Restart? Please follow the steps to turn off the fast startup option on Win10.

| Settings                                       |                                                                                                    |        | .=                                                      |                     | ×    |
|------------------------------------------------|----------------------------------------------------------------------------------------------------|--------|---------------------------------------------------------|---------------------|------|
| ம் Home                                        | Power & sleep                                                                                                    |        |                                                         |                     |      |
| Find a setting                                 | Screen                                                                                                    | S      | Save energy and battery li                              | fe                  |      |
|                                                | When plugged in turn off after                                                                                                    | S      | Set how quickly your scree<br>sleep when you take a bre | n goes t<br>ak from | to   |
| System                                         | Never V                                                                                                    | у      | vour PC.                                                | DC                  | 1    |
| 🖵 Display                                      |                                                                                                    |        | set more into about savin                               | g PC ene            | ergy |
| 야) Sound                                       | Sleep                                                                                                    | F<br>A | Related settings<br>Additional power settings           | 1                   |      |
| Notifications & actions                        | When plugged in, PC goes to sleep after                                                                                               | Ļ      |                                                         |                     |      |
| J Focus assist                                 | Never V                                                                                                    |        |                                                         |                     |      |
| 🖒 Power & sleep                                |                                                                                                    |        |                                                         |                     |      |
| 📼 Storage                                      |                                                                                                    |        |                                                         |                     |      |
| Tablet mode                                    |                                                                                                    |        |                                                         |                     |      |
| Power Options                                  |                                                                                                    |        | -                                                       |                     | ×    |
| ← → ~ ↑ 🦃 > Control Panel > Hardw              | are and Sound > Power Options                                                                                                    | ~ Ū    | Search Control Panel                                    |                     | Q    |
| Control Panel Home                             |                                                                                                    |        |                                                         |                     | ?    |
| Choose what the power A power to               | or customize a power plan<br>plan is a collection of hardware and system settings (like display brightness, sleep, etc.) that manages |        |                                                         |                     |      |
| buttons do how your                            | computer uses power. <u>Tell me more about power plans</u>                                                                            |        |                                                         |                     |      |
| Create a power plan Preferred                  | plans                                                                                                    |        |                                                         |                     |      |
| display Aut                                    | anced (recommended) Change plan settings<br>omatically balances performance with energy consumption on capable hardware.              |        |                                                         |                     |      |
| Change when the computer sleeps  Image: Sleeps | h performance Change plan settings                                                                                                    |        |                                                         |                     |      |
| Fav                                            | ors performance, but may use more energy.                                                                                             |        |                                                         |                     |      |
| Hide add                                       | itional plans 🗌 🚫                                                                                                    |        |                                                         |                     |      |
| OPov                                           | ver saver Change plan settings                                                                                                    |        |                                                         |                     |      |
| Sav                                            | es energy by reducing your computer's performance where possible.                                                                     |        |                                                         |                     |      |
| ⊖ Ulti<br>Pro                                  | mate Performance Change plan settings vides ultimate performance on higher end PCs.                                                   |        |                                                         |                     |      |
|                                                |                                                                                                    |        |                                                         |                     |      |
| 嵾 System Settings                              |                                                                                                    |        | -                                                       |                     | ×    |
| ← → × ↑ 🦃 > Control Panel > Hardw              | are and Sound > Power Options > System Settings                                                                                       | ~ Ū    | Search Control Panel                                    |                     | Q    |
| Def                                            | ine nower buttons and turn on password protection                                                                                     |        |                                                         |                     |      |
| Chor                                           | use the power settings that you want for your computer. The changes you make to the settings on this                                  |        |                                                         |                     |      |
|                                                | apply to all of your power plans.<br>Change settings that are currently unavailable                                                   |        |                                                         |                     |      |
| Pow                                            | er and sleep button settings                                                                                                    |        |                                                         |                     |      |
| (                                              | When I press the power button: Shut down 🗸                                                                                            |        |                                                         |                     |      |
| (                                              | When I press the sleep button: Sleep 🗸                                                                                                |        |                                                         |                     |      |
| Shut                                           | down settings                                                                                                    |        |                                                         |                     |      |
| (2)                                            | Turn on fast startup (recommended)<br>This helps start your PC faster after shutdown. Restart isn't affected. Learn More              |        |                                                         |                     |      |
| )                                              | Sleep                                                                                                    |        |                                                         |                     |      |
|                                                | Show in Power menu.<br>Hibernate                                                                                                    |        |                                                         |                     |      |
|                                                | Show in Power menu.<br>1 Lock                                                                                                    |        |                                                         |                     |      |
|                                                | Show in account picture menu.                                                                                                    |        |                                                         |                     |      |
|                                                |                                                                                                    |        |                                                         |                     |      |
|                                                |                                                                                                    |        |                                                         |                     |      |
|                                                |                                                                                                    |        |                                                         |                     |      |
| 1                                              |                                                                                                    |        |                                                         |                     |      |

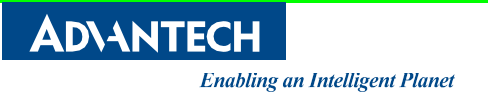

No part of this publication may be reproduced in any form or by any means, including electronically or by photocopying, recording, or otherwise, without prior written permission of the publisher.

All brand and product names are trademarks or the registered trademarks of their respective companies.

© Advantech Co., Ltd. 2018